ONTAP 9.2 と Storagegrid Webscale 10.4 での階層管理へのデータ移行機能の紹介と設定

有限会社オプティカルエキスパート(2017/10/25)

PoINT Storage Manager には任意の CIFS 共有を階層管理の中間ストレージ(Capacity tier)に設定し、上位階層 (Performancetier)の NetApp NAS にスタブを作成することで、CIFS 共有からのデータ移行を透過的に行う機能があり ます。V6SP3 から、データ移行の対象となるファイルを上位階層に作成したスタブに置換えることでデータ移行を行う 方法とは別に、元ファイルをアーカイブデバイス(Archive tier)に移動することが可能になりました。データ移行時にア ーカイブ層のデバイスを使用設定することで、元ファイルをアーカイブ層に移動し、作成済みのスタブの内容を変更し ます。結果として、データ移行先として、階層管理を最初から実現出来ます。

この検証レポートでは、以下の NetApp のストレージデバイスを使用しました。

Performance Tier DataOnTAP V9.2(Simulator) Capacity Tier PoINT Storage Manager が稼動している Windows サーバーのローカルフォルダー Archive Tier Storagegrid Webscale 10.4 (Admin/Gateway/Archive の各ノードとData ノード 3 台構成) 合計 6 ノードが 2 台の ESXi サーバーで稼動

データ移行前の PoINT Storage Manager の階層管理の構成は以下の通りです。

| 6                                                                                       | PoINT Storage Manager @ W3550.office.optical-expert.jp                                                                                                    |  |
|-----------------------------------------------------------------------------------------|----------------------------------------------------------------------------------------------------|--|
| Tasks Storage Vaults Archive Devices Repo                                               | rting View Help                                                                                                    |  |
| Tasks 🛞                                                                                 | SVM921_1025 (activated)                                                                                                    |  |
| Create Storage Vault<br>Import Archive Volumes<br>Setup PoINT Storage Manager           | Performance Tier<br>Data Source: ¥¥svm921.office.optical-expert.jp¥vol_1025<br>Computer: svm921.office.optical-expert.jp                                                                                                    |  |
| Storage Vaults 🛛 ⊗                                                                      | Source Type: Storage Vault for NetApp FAS (Cluster Mode) Disk Capacity:                                                                                                    |  |
| 1-13_std           712_std           929_std           1024_FAS92           SVM921_1025 | Capacity Tier<br>Path: C:¥dicom_data<br>Stored Data: 0<br>Activity: O<br>Status: Idle. (No schedule specified)<br>V Log Files V Actions                                                                                                    |  |
| SGRD Webscale 104 Current Activity Log Files                                            | Archive Tier         Archive Devices:       SGRD Webscale 104 (deactivated)         Stored Data:       0         Activity:       Image: Comparison of the status:         Volume Status:       No archived data present.         Status:       Idle. (No schedule specified)         Image: Comparison of the status:       Retention         Image: Comparison of the status       Actions         Archive Job History       Image: Comparison of the status |  |
|                                                                                         |                                                                                                    |  |

| Data Source:<br>Computer:<br>Source Type:<br>Disk Capacity: | ¥¥svm921.office.optical-expert<br>svm921.office.optical-expert.jp<br>Storage Vault for NetApp FAS (r | jp¥vol_1025<br>Cluster Mode)                                          |           |
|-------------------------------------------------------------|----------------------------------------------------------------------------------------------------|-----------------------------------------------------------------------|-----------|
| apacity Tier                                                |                                                                                                    | Execute Policies                                                      | ×         |
| Path:                                                       | C:¥dicom_data                                                                                        | Following policies will be executed in specified order:               |           |
| Stored Data:                                                | 6.30 GByte (13.032 files)                                                                            | No. Policy                                                            | Add       |
| Activity:                                                   | $\bigcirc \bigcirc$                                                                                  | 1 RECOVERY: Recover files on Performance Tier                         | Edit      |
| Status:                                                     | Idle. (No schedule specified)                                                                        |                                                                       | Remove    |
| ▼ Log Files                                                 |                                                                                                    |                                                                       |           |
|                                                             |                                                                                                    |                                                                       | Move Up   |
| rchive Tier                                                 |                                                                                                    |                                                                       | Move Down |
| Archive Devices:                                            | SGRD Webscale 104 (deactivate                                                                        |                                                                       |           |
| Stored Data:                                                | 0                                                                                                    | Limit processing to following file or directory within Storage Vault: |           |
| Activity:                                                   | $\bigcirc$ $\bigcirc$                                                                                | .*                                                                    | Browse    |
| Volume Status:                                              | 1 volume not yet migrated.                                                                           | Restore deleted files.                                                |           |
| Status:                                                     | Idle. (No schedule specified)                                                                        | Execute policies in simulation mode,                                  | Cancel    |
| ▼ Log Files                                                 | Retention Action                                                                                     | s <u>Archive Job History</u>                                          |           |

最初に、Performance Tier にスタブを作成するジョブを実行します。

## スタブ作成中にジョブのログファイルを見ると以下のようにスタブが作成された元のファイル名が表示されます。

| 1                                                                                                    | PoINT Storage Manager @ W3550.office.optical-expert.jp                                                                                                    |
|----------------------------------------------------------------------------------------------------|----------------------------------------------------------------------------------------------------|
| Tasks Storage Vaults Archive Devi                                                                                                    | ices Reporting View Help                                                                                                    |
| Tasks                                                                                                    | SVM921_1025 (activated)                                                                                                    |
| Create Storage Vault<br>Import Archive Volumes<br>Setup PoINT Storage Manager                                                                                                    | Performance Tier<br>Data Source: ¥¥svm921.office.optical-expert.jp¥vol_1025<br>Computer: svm921.office.optical-expert.jp                                                                                                    |
| Storage Vaults                                                                                                    | Source Type: Storage Vault for NetApp FAS (Cluster Mode) Disk Capacity:                                                                                                    |
| 712_std<br>929_std<br>1024_FAS92<br>SVM921_1025                                                                                                    | Capacity Tier<br>Path: C:¥dicom_data<br>Stored Data: 6.30 GByte (13.032 files)<br>Activity:                                                                                                    |
| Archive Devices                                                                                                    | Status:     Executing policies       Image: Comparison of the state of the state of                                                                                                    |
| 5                                                                                                    | PoINT Storage Manager - Migration job log file for Storage Vault 'SVM921_1025'.                                                                                                    |
| File Edit View Help                                                                                                    |                                                                                                    |
| <u> </u>                                                                                                    |                                                                                                    |
| Time                                                                                                    | Message                                                                                                    |
| <ul> <li>201/10/24 23:49:00</li> <li>2017/10/24 23:49:00</li> <li>2017/10/24 23:49:00</li> <li>2017/10/24 23:49:00</li> <li>2017/10/24 23:49:00</li> <li>2017/10/24 23:49:00</li> <li>2017/10/24 23:49:00</li> <li>2017/10/24 23:49:00</li> </ul> | <pre>\NSCLC Radiogenomics-Demo\GSM714045\1.3.6.1.4.1.14519.5.2.1.4334.1501.11315855568723617513224267275<br/>\NSCLC Radiogenomics-Demo\GSM714045\1.3.6.1.4.1.14519.5.2.1.4334.1501.11315855568723617513224267275<br/>\NSCLC Radiogenomics-Demo\GSM714045\1.3.6.1.4.1.14519.5.2.1.4334.1501.11315855568723617513224267275<br/>\NSCLC Radiogenomics-Demo\GSM714045\1.3.6.1.4.1.14519.5.2.1.4334.1501.11315855568723617513224267275<br/>\NSCLC Radiogenomics-Demo\GSM714045\1.3.6.1.4.1.14519.5.2.1.4334.1501.11315855568723617513224267275<br/>\NSCLC Radiogenomics-Demo\GSM714045\1.3.6.1.4.1.14519.5.2.1.4334.1501.11315855568723617513224267275<br/>\NSCLC Radiogenomics-Demo\GSM714045\1.3.6.1.4.1.14519.5.2.1.4334.1501.11315855568723617513224267275<br/>\NSCLC Radiogenomics-Demo\GSM714045\1.3.6.1.4.1.14519.5.2.1.4334.1501.11315855568723617513224267275</pre>                                                                                                    |
| <ul> <li>2017/10/24 23:49:00</li> <li>2017/10/24 23:49:00</li> <li>2017/10/24 23:49:00</li> <li>2017/10/24 23:49:00</li> <li>2017/10/24 23:49:00</li> <li>2017/10/24 23:49:00</li> <li>2017/10/24 23:49:00</li> </ul>                             | <pre>\NSCLC Radiogenomics-Demo\GSM714045\1.3.6.1.4.1.14519.5.2.1.4334.1501.11318855568723617513224267274<br/>\NSCLC Radiogenomics-Demo\GSM714045\1.3.6.1.4.1.14519.5.2.1.4334.1501.11318855568723617513224267274<br/>\NSCLC Radiogenomics-Demo\GSM714045\1.3.6.1.4.1.14519.5.2.1.4334.1501.1131585568723617513224267274<br/>\NSCLC Radiogenomics-Demo\GSM714045\1.3.6.1.4.1.14519.5.2.1.4334.1501.1131585568723617513224267274<br/>\NSCLC Radiogenomics-Demo\GSM714045\1.3.6.1.4.1.14519.5.2.1.4334.1501.1131585568723617513224267274<br/>\NSCLC Radiogenomics-Demo\GSM714045\1.3.6.1.4.1.14519.5.2.1.4334.1501.1131585568723617513224267274<br/>\NSCLC Radiogenomics-Demo\GSM714045\1.3.6.1.4.1.14519.5.2.1.4334.1501.1131585568723617513224267274<br/>\NSCLC Radiogenomics-Demo\GSM714045\1.3.6.1.4.1.14519.5.2.1.4334.1501.1131585568723617513224267274<br/>\NSCLC Radiogenomics-Demo\GSM714045\1.3.6.1.4.1.14519.5.2.1.4334.1501.1131585568723617513224267274<br/>\NSCLC Radiogenomics-Demo\GSM714045\1.3.6.1.4.1.14519.5.2.1.4334.1501.1131585568723617513224267274<br/>\NSCLC Radiogenomics-Demo\GSM714045\1.3.6.1.4.1.14519.5.2.1.4334.1501.1131585568723617513224267274<br/>\NSCLC Radiogenomics-Demo\GSM714045\1.3.6.1.4.1.14519.5.2.1.4334.1501.1131585568723617513224267274<br/>\NSCLC Radiogenomics-Demo\GSM714045\1.3.6.1.4.1.14519.5.2.1.4334.1501.1131585568723617513224267274<br/>\NSCLC Radiogenomics-Demo\GSM714045\1.3.6.1.4.1.14519.5.2.1.4334.1501.113158556872361751322426774<br/>\NSCLC Radiogenomics-Demo\GSM714045\1.3.6.1.4.1.14519.5.2.1.4334.1501.113158556872361751322426774<br/>\NSCLC Radiogenomics-Demo\GSM714045\1.3.6.1.4.1.14519.5.2.1.4334.1501.113158556872361751322426774<br/>\NSCLC Radiogenomics-Demo\GSM714045\1.3.6.1.4.1.14519.5.2.1.4334.1501.113158556872361751322426774<br/>\NSCLC Radiogenomics-Demo\GSM714045\1.3.6.1.4.1.14519.5.2.1.4334.1501.113158556872361751322426774<br/>\NSCLC Radiogenomics-Demo\GSM714045\1.3.6.1.4.1.14519.5.2.1.4334.1501.113158556872361751322426774<br/>\NSCLC Radiogenomics-Demo\GSM714045\1.3.6.1.4.1.14519.5.2.1.4334.1501.113158556872361751322426774<br/>\NSCLC Radiogenomics-Demo\GSM714045\1.3.6.1.4.1.14519.5.2.4.1.4501</pre> |
| <ul> <li>2017/10/24 23:49:00</li> <li>2017/10/24 23:49:00</li> <li>2017/10/24 23:49:00</li> <li>2017/10/24 23:49:00</li> </ul>                                                                                                    | \NSCLC Radiogenomics-Demo\GSM714045\1.3.6.1.4.1.14519.5.2.1.4334.1501.1131585556872361751322426727<br>\NSCLC Radiogenomics-Demo\GSM714045\1.3.6.1.4.1.14519.5.2.1.4334.1501.1131585556872361751322426727<br>\NSCLC Radiogenomics-Demo\GSM714045\1.3.6.1.4.1.14519.5.2.1.4334.1501.1131585556872361751322426727                                                                                                    |

## スタブ作成のジョブが終了した時点のログファイルの内容は以下の通りです。

| 1                                                                                                    | PoINT Storage Manager @ W3550.office.optical-expert.jp                                                                                                    | _ 🗆 X                                                                                                    |
|----------------------------------------------------------------------------------------------------|----------------------------------------------------------------------------------------------------|----------------------------------------------------------------------------------------------------|
| Tasks Storage Vaults Archive Dev                                                                                                    | ices Reporting View Help                                                                                                    |                                                                                                    |
| Tasks                                                                                                    | SVM921_1025 (activated)                                                                                                    |                                                                                                    |
| Create Storage Vault<br>Import Archive Volumes<br>Setup PoINT Storage Manager<br>Storage Vaults                                                                                                    | Performance Tier       Data Source:     ¥¥svm921.office.optical-expert.jp¥vol_1025       Computer:     svm921.office.optical-expert.jp       Source Type:     Storage Vault for NetApp FAS (Cluster Mode)                                                                                                    |                                                                                                    |
| 1-13_std<br>712_std<br>929_std<br>1024_FAS92<br>SVIM921_1025                                                                                                    | Disk Capacity:<br>Capacity Tier<br>Path: C:¥dicom_data<br>Stored Data: 6.30 GByte (13.032 files)                                                                                                    |                                                                                                    |
| 5                                                                                                    | PoINT Storage Manager - Migration job log file for Storage Vault 'SVM921_1025'.                                                                                                    | _ <b>_</b> ×                                                                                                    |
| File Edit View Help                                                                                                    | <b>v</b> × <b>v o v v o o</b>                                                                                                    |                                                                                                    |
| Time<br>2 2017/10/24 23:49:34<br>3 2017/10/24 23:49:34<br>3 2017/10/24<br>3 2 2 2 2 2 2 2 2 2 2 2 2 2 2 2 2 2 2 2 | Message           \NSCLC Radiogenomics-Demo\GSM714053\1.3.6.1.4.1.14519.5.2.1.4334.1501.34382719377443           \NSCLC Radiogenomics-Demo\GSM714053\1.3.6.1.4.1.14519.5.2.1.4334.1501.34382719377443           \NSCLC Radiogenomics-Demo\GSM714053\1.3.6.1.4.1.14519.5.2.1.4334.1501.34382719377443           \NSCLC Radiogenomics-Demo\GSM714053\1.3.6.1.4.1.14519.5.2.1.4334.1501.34382719377443           \NSCLC Radiogenomics-Demo\GSM714053\1.3.6.1.4.1.14519.5.2.1.4334.1501.34382719377443           \NSCLC Radiogenomics-Demo\GSM714053\1.3.6.1.4.1.14519.5.2.1.4334.1501.34382719377443           \NSCLC Radiogenomics-Demo\GSM714053\1.3.6.1.4.1.14519.5.2.1.4334.1501.34382719377443           \NSCLC Radiogenomics-Demo\GSM714053\1.3.6.1.4.1.14519.5.2.1.4334.1501.34382719377443           Commit path and file name changes           Migration Job statistics:           * Directories enumerated: 179           * Files evaluated and processed: 13032           * Files where conditions did not match: 92           * Directory enumerations failed: 0           * File valuation failures: 0           * File processing failures: 0           * File processing failures: 0           * Files purged on Performance Tier: 0 (0)           * Files/second: 172 | ^<br>138950442053801<br>138950442053801<br>138950442053801<br>138950442053801<br>138950442053801<br>138950442053801 |

次に、Capacity Tier から Storagegrid Webscale ヘスタブの参照先の元ファイルを移動します。Capacity Tier の所から、 新規と変更されたファイルを対象に実行します。

| Data Source:          | ¥¥svm921.office.optical-e                 | xpert.jp¥\ | vol_1025                                     |                    |           |
|-----------------------|-------------------------------------------|------------|----------------------------------------------|--------------------|-----------|
| Computer:             | svm921.office.optical-ex                  | ant in     | Execute Po                                   | licies             |           |
| Disk Capacity:        | Storage vault for NetApp                  | Followin   | g policies will be executed in specified o   | rder:              |           |
|                       |                                           | No.        | Policy                                       |                    | Add       |
| Capacity Tier         | C.Viture data                             | 1          | Archive new and changed files                |                    | Edit      |
| Path:<br>Stored Data: | C:#dicom_data<br>6.30 GByte (13.032 files |            |                                              |                    | Remove    |
| Activity:             | 00                                        |            |                                              |                    | Move Up   |
| Status:               | Idle. (No schedule specif                 |            |                                              |                    | Move Down |
| ▼ Log Files           | ▼ <u>Actions</u>                          | Limit pro  | ocessing to following file or directory with | hin Storage Vault: |           |
| Archive Tier          |                                           | .¥         |                                              |                    | Browse    |
| Archive Devices:      | SGRD Webscale 104                         |            |                                              |                    |           |
| Stored Data:          | 0                                         | Exec       | ute policies in simulation mode.             | Execute Now        | Cancel    |
| Activity:             | 00                                        |            |                                              | 1                  |           |
| Volume Status:        | All volumes migrated.                     |            |                                              |                    |           |
| Status:               | Idle. (No schedule specifie               | ed)        | Þ                                            |                    |           |

ジョブの実行が開始されると、Archive Tierの所にステータスが表示されます。

| erformance Tier  |                                                                                |              |  |
|------------------|--------------------------------------------------------------------------------|--------------|--|
| Data Source:     | ¥¥svm921.office.optical-expert.jp¥vol_1025                                     |              |  |
| Computer:        | svm921.office.optical-expert.jp<br>Storage Vault for NetApp FAS (Cluster Mode) |              |  |
| Source Type:     |                                                                                |              |  |
| Disk Capacity:   |                                                                                |              |  |
| Capacity Tier    |                                                                                |              |  |
| Path:            | C:¥dicom_data                                                                  |              |  |
| Stored Data:     | 6.30 GByte (13.032 files)                                                      |              |  |
| Activity:        | $\bigcirc$ $\bigcirc$                                                          |              |  |
| Status:          | Idle. (No schedule specified)                                                  |              |  |
| ▼ Log Files      | ▼ Actions                                                                      |              |  |
| Archive Tier     |                                                                                |              |  |
| Archive Devices: | SGRD Webscale 104                                                              |              |  |
| Stored Data:     | 0                                                                              |              |  |
| Activity:        | 0                                                                              |              |  |
| Volume Status:   | 3 volumes not yet migrated.                                                    | ALL ALL      |  |
| Status:          | Archiving data                                                                 |              |  |
|                  |                                                                                | 514.66 MByte |  |

Storagegrid Webscale へのファイル移動が終了した際の画面表示は以下の通りです。Capacity Tier のデータ容量が Oになっており、ファイルの移動が完了したことが判ります。

| Performance Tier |                                             |                                            |  |  |
|------------------|---------------------------------------------|--------------------------------------------|--|--|
| Data Source:     | ¥¥svm921.office.optical-expert.jp¥vol_1025  | ¥¥svm921.office.optical-expert.jp¥vol_1025 |  |  |
| Computer:        | svm921.office.optical-expert.jp             |                                            |  |  |
| Source Type:     | Storage Vault for NetApp FAS (Cluster Mode) |                                            |  |  |
| Disk Capacity:   | Capacity:                                   |                                            |  |  |
| Capacity Tier    |                                             |                                            |  |  |
| Path:            | C:¥dicom_data                               |                                            |  |  |
| Stored Data:     | 0                                           |                                            |  |  |
| Activity:        | $\bigcirc$ $\bigcirc$                       |                                            |  |  |
| Status:          | Idle. (No schedule specified)               | Þ                                          |  |  |
| V Log Files      | ▼ Actions                                   |                                            |  |  |
| Archive Tier     |                                             |                                            |  |  |
| Archive Devices: | SGRD Webscale 104                           |                                            |  |  |
| Stored Data:     | 9.61 GByte (13.124 files)                   |                                            |  |  |
| Activity: 🔘 🕘    |                                             |                                            |  |  |
| Volume Status:   | All volumes migrated.                       |                                            |  |  |
| Status:          | Idle. (No schedule specified)               |                                            |  |  |
| 🐨 Log Files      | Retention Retentions                        | Archive Job History                        |  |  |

## 終了した時点でのジョブのログファイルは以下の通りです。

| <b>F</b>                                                                                                    | PoINT Storage Manager - Archive job log file Storage Vault 'SVM921_1025'.                                                                                                    |
|----------------------------------------------------------------------------------------------------|----------------------------------------------------------------------------------------------------|
| File Edit View Help                                                                                                    |                                                                                                    |
| 🖬 🖻 📴 🖪 ?* 🛤                                                                                                    | <b>~ ~ ~ ~ ~ ~ ~</b>                                                                                                    |
| Time                                                                                                    | Message                                                                                                    |
| <ul> <li>2017/10/25 00:32:48</li> <li>2017/10/25 00:32:48</li> <li>2017/10/25 00:32:48</li> <li>2017/10/25 00:32:48</li> <li>2017/10/25 00:32:48</li> <li>2017/10/25 00:32:48</li> <li>2017/10/25 00:32:48</li> <li>2017/10/25 00:32:48</li> <li>2017/10/25 00:32:48</li> <li>2017/10/25 00:32:50</li> <li>2017/10/25 00:32:50</li> <li>2017/10/25 00:33:00</li> <li>2017/10/25 00:33:00</li> <li>2017/10/25 00:33:01</li> <li>2017/10/25 00:33:04</li> <li>2017/10/25 00:33:09</li> <li>2017/10/25 00:33:09</li> </ul> | <pre>* Files successfully reset archive attribute: 0 * Files failed to reset archive attribute: 0 * Amount of data added to Storage Vault: 9.61 GByte (10.321.822.678 Byte) * Performance: 14.26 MByte/s * Read ahead cache hits: 30478 (96%). * Average archive queue length: 213 (83%). Volume #108 has been successfully stored on the target device. Volume #109 has been successfully stored on the target device. Archive job cycle stopped. Volume #110 has been successfully stored on the target device. Volume #111 has been successfully stored on the target device. Volume #111 has been successfully stored on the target device. Volume #112 has been successfully stored on the target device. Volume #114 has been successfully stored on the target device. Volume #114 has been successfully stored on the target device. Volume #114 has been successfully stored on the target device. Volume #114 has been successfully stored on the target device. Volume #114 has been successfully stored on the target device.</pre>                                                                                                    |
| 2011/10/23 00.33.03                                                                                                    |                                                                                                    |
| Cloudian812<br>SGRD Webscale104<br>Current Activity<br>Log Files                                                                                                    | Archive Tier         Archive Devices:       SGRD Webscale 104         Stored Data:       9.61 GByte (13.124 files)         Activity:       Image: Comparison of the second second sec |

最後に、データ量が0になった Capacity Tierを階層管理から削除します。そのために Storage Vault の設定変更を 実行します。変更するためには、一旦稼動している階層管理を停止する必要があります。

| Andrius Devices  | SCRD Webserle 104                    |                     |
|------------------|--------------------------------------|---------------------|
| Archive Devices: | SGRD Webscale 104                    |                     |
| Stored Data:     | 9.61 GByte (13.124 files)            |                     |
| Activity:        | $\odot$                              |                     |
| Volume Status:   | All volumes migrated.                |                     |
| Status           | Idle. (No schedule specified)        | Þ                   |
| V Log Files      | ▼ <u>Retention</u> ▼ <u>Actions</u>  | Archive Job History |
|                  | -                                    |                     |
|                  | <u>_</u> m                           |                     |
| V V              | iew Configuration (Changes will be o | liscarded)          |
|                  |                                      |                     |

Capacity Tier の C:¥dicom\_data を削除します。

| Performance               |                                                                                                    | PoINT Storage Manager                          |               |
|---------------------------|----------------------------------------------------------------------------------------------------|------------------------------------------------|---------------|
| Data<br>Co                | SVM921_1025 Storage V                                                                                                    | /ault for NetApp FAS (Cluster Mode)            |               |
| Sourc<br>Capacity Tie     | Performance                                                                                                    | Capacity                                       | Archive       |
| Store                     | Tapacity Tier                                                                                                    |                                                |               |
|                           | C:\dicom_data                                                                                                    |                                                | C Remove      |
|                           | Not selected                                                                                                    |                                                | 🕒 Add         |
| Archive Tier<br>Archive [ | Dptions                                                                                                    |                                                |               |
| STORE                     | Storage Layout                                                                                                    | Storage Migration                              | ~             |
| 31016                     |                                                                                                    | ✓ On                                           |               |
| Volume                    | Copy Permissions during Recovery                                                                                                |                                                |               |
| Volume                    | Copy Permissions during Recovery                                                                                                | □ Off                                          |               |
| Volume                    | Copy Permissions during Recovery<br>Up date Database during Jobs<br>Create Content View after Job<br>Jobs Before Deleting Files | Off<br>□ Off<br>3 \$ (0 to keep old files in C | apacity Tier) |

Capacity Tier が無くなったので、以下のように2階層管理になりました。ここからは、Performance Tier に新たに作成 されたファイルに対する階層管理のポリシーを作成し、実行することになります。

| erformance Tier  |                                             |                     |  |
|------------------|---------------------------------------------|---------------------|--|
| Data Source:     | ¥¥svm921.office.optical-expert.jp¥vol_1025  |                     |  |
| Computer:        | svm921.office.optical-expert.jp             |                     |  |
| Source Type:     | Storage Vault for NetApp FAS (Cluster Mode) |                     |  |
| Disk Capacity:   |                                             |                     |  |
| Archive Tier     |                                             |                     |  |
| Archive Devices: | SGRD Webscale 104                           |                     |  |
| Stored Data:     | 9.61 GByte (13. 124 files)                  |                     |  |
| Activity:        | $\bigcirc \bigcirc$                         |                     |  |
| Volume Status:   | All volumes migrated.                       |                     |  |
| Status:          | Idle. (No schedule specified)               | >                   |  |
| V Log Files      | ▼ <u>Retention</u> ▼ <u>Actions</u>         | Archive Job History |  |

Storagegrid Webscale10.4の PoINT Storage Manager でのアーカイブデバイスとしての設定は、10.3と同じです。

| Tasks 🛛 🔊                                                                     | Select Task                      |                                                               |
|-------------------------------------------------------------------------------|----------------------------------|---------------------------------------------------------------|
| Create Storage Vault<br>Import Archive Volumes<br>Setup PoINT Storage Manager | Create Storage<br>Setup PoINT St | <u>Vault</u><br>orage Manager                                 |
| Champion ( ) ( such a                                                         | Service Status                   |                                                               |
| Storage vaults 📎                                                              | A                                | PoiNT Storage Manager Setup                                   |
| Archive Devices 🛞                                                             |                                  |                                                               |
|                                                                               | r                                | Standard S3                                                   |
| Current Activity                                                              | Parameter                        | Value                                                         |
|                                                                               | Address                          | sgwsgtw.office.optical-expert.jp                              |
| )                                                                             | Bucket                           | bucket1                                                       |
| Log Files                                                                     | AWSAccessKeyId                   | 2NJ74G9TBGGW7XSEDQCU                                          |
| Logines                                                                       | AWSSecretKey                     | GK6treNK3rU6e+Kkg184oNK/hhDWxaHc9c8K0CRz                      |
| ~                                                                             | Folder                           |                                                               |
|                                                                               | AWSSignVer                       |                                                               |
|                                                                               | Region                           |                                                               |
|                                                                               | Port                             | 8082                                                          |
|                                                                               | nossi                            | false                                                         |
|                                                                               | novhs                            | false                                                         |
|                                                                               | verbose                          | true                                                          |
|                                                                               |                                  |                                                               |
|                                                                               |                                  |                                                               |
|                                                                               | Click on a value in the          | e right column to show the description and to edit the value. |
|                                                                               |                                  |                                                               |
|                                                                               |                                  |                                                               |
|                                                                               |                                  |                                                               |
|                                                                               |                                  |                                                               |

Storagegrid Webscale10.4のWeb管理画面は以下の通りです。10.4から各ノードの使用可能メモリーが必要条件より 少ないと各ノードのResourcesで警告表示されます。

| App <sup>®</sup> StorageGRID <sup>®</sup> Webs | cale                                            |                         |                                            |                        |  |  |  |  |
|------------------------------------------------|-------------------------------------------------|-------------------------|--------------------------------------------|------------------------|--|--|--|--|
| shboard 🧑 Alarms G                             | rid Tenants II M 🕶                              | Configuration -         | Maintenance -                              |                        |  |  |  |  |
|                                                |                                                 | oonigalation            |                                            |                        |  |  |  |  |
| Grid Topology                                  | Overview Alar                                   | ms Reports              | Configuration                              |                        |  |  |  |  |
| 💷 GD1                                          | Main                                            | N                       |                                            |                        |  |  |  |  |
| 054                                            |                                                 |                         |                                            |                        |  |  |  |  |
|                                                | Overvie                                         | W SSM (SGW              | SDN2) - Resources                          |                        |  |  |  |  |
|                                                | Updated: 201                                    | 7-10-23 18:32:07 JST    |                                            |                        |  |  |  |  |
| - Events                                       |                                                 |                         |                                            |                        |  |  |  |  |
| - Resources                                    | Computational Res                               | Computational Recourses |                                            |                        |  |  |  |  |
|                                                | Service Restarts                                | ources                  | 2                                          | 2                      |  |  |  |  |
| ti- M CMN                                      | Service Runtime:                                |                         | 7 hours                                    | -                      |  |  |  |  |
| ti- MMS                                        | Service Uptime:                                 |                         | 51 minutes                                 |                        |  |  |  |  |
| SGWSARC                                        | Service Load:                                   |                         | 6/s<br>0.055 %                             | P                      |  |  |  |  |
| Services                                       |                                                 |                         |                                            | _                      |  |  |  |  |
| - J Events                                     | Memory                                          |                         |                                            |                        |  |  |  |  |
| - i Resources                                  | Installed Memory:                               |                         | 5.09 GB                                    |                        |  |  |  |  |
|                                                | Available Memory:                               |                         | 3.02 GB                                    | PÓ                     |  |  |  |  |
| E-A SGWSDN1                                    | Processors                                      |                         |                                            |                        |  |  |  |  |
|                                                | 1100033013                                      |                         |                                            |                        |  |  |  |  |
| - ADC                                          | Processor Number                                | Vendor                  | Туре                                       | Cache                  |  |  |  |  |
| E-O CMS                                        | 1                                               | GenuineIntel            | Intel(R) Xeon(R) CPU E5620 @ 2.40GHz       | 12 MiB                 |  |  |  |  |
|                                                | 2                                               | GenuineIntel            | Intel(R) Xeon(R) CPU E5620 @ 2.40GHz       | 12 MiB                 |  |  |  |  |
| SGWSDN2                                        | 3                                               | GenuineIntel            | Intel(R) Xeon(R) CPU E5620 @ 2.40GHz       | 12 MIB                 |  |  |  |  |
| SSM                                            | 5                                               | GenuineIntel            | Intel(R) Xeon(R) CPU E5620 @ 2.40GHz       | 12 MiB                 |  |  |  |  |
| Services                                       | 6                                               | GenuineIntel            | Intel(R) Xeon(R) CPU E5620 @ 2.40GHz       | 12 MiB                 |  |  |  |  |
| - P Events                                     | CPI1Load:                                       |                         | 7 666 %                                    | T.                     |  |  |  |  |
| - in Resources                                 | CPU I/O Blocking:                               |                         | 0.385 %                                    | r                      |  |  |  |  |
| TH-                                            | CPU Load Average:                               |                         | 0.52                                       | ES                     |  |  |  |  |
|                                                | Comise Llealth                                  |                         |                                            |                        |  |  |  |  |
| + DDS                                          | Service Health                                  |                         |                                            |                        |  |  |  |  |
| ⊡-¶ LDR                                        | Service Memory Account                          | ting:                   | 8.66 MB                                    | r                      |  |  |  |  |
| E-O SGWSDN3                                    | Service Memory Usage:<br>Service Memory Usage ( | Percent):               | 0.71 %                                     | <u> </u>               |  |  |  |  |
| Services                                       | Service Threads                                 |                         | 51                                         | Pi I                   |  |  |  |  |
| - J Events                                     | Service Processes:                              |                         | 40                                         | I.                     |  |  |  |  |
| - 🚮 Resources                                  | Average Wait Time:                              |                         | 43 us                                      | <b>P</b>               |  |  |  |  |
| L Timing                                       | Average Blocking:                               |                         | 5 ms                                       | <u> </u>               |  |  |  |  |
|                                                | Worst-Case Blocking:<br>Peak Message Queue Si   | ize.                    | 367 ms<br>3                                | THE O                  |  |  |  |  |
|                                                | Opon File Descriptore                           |                         | 18                                         |                        |  |  |  |  |
| I↓ LDR                                         | open rile Descriptors:                          |                         | 10                                         | <u> </u>               |  |  |  |  |
| - A SGWSGTW                                    | Volumes                                         |                         |                                            |                        |  |  |  |  |
| ⊡- U SSM                                       | Mount D-int                                     | ovice Status            | Size Space Available Total Estrice Estric  |                        |  |  |  |  |
|                                                | adoupt Point                                    | evice Status            | Size Space Available Total Entries Entries | Available vvrite Cache |  |  |  |  |
| Events                                         |                                                 | oot Online 🔤 🤗          | 10 4 GB 4 53 GB 🔤 🙆 655 360 559 40         | 17 III 🖉 Unknown 🔤     |  |  |  |  |

## VCenter の管理画面では、以下の通りです。

| vm vSphere Client メニュー →                                                                                                    | <b>Q</b> 検索                                                                                                 |                | ک Adm                                                                      | inistrator@VSPHERE.LOCAL ~                                                                                      | ~して~ 😊                 |  |
|----------------------------------------------------------------------------------------------------|----------------------------------------------------------------------------------------------------|----------------|----------------------------------------------------------------------------|----------------------------------------------------------------------------------------------------|------------------------|--|
| CEN2012.office.optical-expert.jp     Setagaya                                                                                                    | 192.168.1.53         アクションマ           サマリ<                                                                  | 仮想マシン リソースプール  | データストア ネットワ                                                                | ーク                                                                                                    |                        |  |
| <ul> <li>● 192:168.1.43 (応答なし)</li> <li>● 192:168.1.52</li> <li>● vsphere-gateway</li> <li>● vsphere-storage-2</li> <li>● vsphere-storage-3</li> <li>● 192:168.1.53</li> <li>● vsphere-archive</li> <li>● vsphere-primary-admin</li> <li>● vsphere-primary-admin</li> </ul> | ハイバーバイザー: VMG<br>モデル: CTC<br>プロセッサタイプ: Intel<br>論理プロセッサ: 16<br>NIC: 2<br>仮想マシン: 3<br>状態: 接続<br>アップタイム: 73 5 |                | CPU<br>使用清み: 1.89 GHz<br>メモリ<br>使用清み: 10.35 GB<br>ストレージ<br>使用清み: 543.76 GB | 空き容量: 16.57 0Hz<br>キャパシティ: 20.20 0Hz<br>空き容量: 39.46 GB<br>キャパシティ: 19.39 GB<br>空き容量: 300.24 GB<br>キャパシティ: 924 GB |                        |  |
| <ul> <li>vspilere-stolage-1</li> <li>ioing 192.168.1.56 (応答なし)</li> </ul>                                                                                                    | <ul> <li>・ハードウェア</li> </ul>                                                                                 |                | ▼ 設定                                                                       |                                                                                                    |                        |  |
|                                                                                                    | メーカー SGI.COM                                                                                                |                | イメージプロファイル ESXI-6.0.0-2494585-standard                                     |                                                                                                    |                        |  |
|                                                                                                    | モデル C1104-TY13                                                                                              |                | vSphere HA 状態 ? 該当なし                                                       |                                                                                                    |                        |  |
|                                                                                                    | > CPU 8 CPU x 2.53 GHz                                                                                      |                | > Fault Tolerance (レガ<br>サポート対象外<br>シー)                                    |                                                                                                    |                        |  |
|                                                                                                    | ×=U 0.35 GB / 19.99 GB                                                                                      |                |                                                                            |                                                                                                    |                        |  |
|                                                                                                    |                                                                                                    |                | > Fault Tolerance サポート対象外                                                  |                                                                                                    |                        |  |
|                                                                                                    | ス (18) フラッシュ リソー 08/01                                                                                      | 3              | > EVC モード 無効                                                               |                                                                                                    |                        |  |
|                                                                                                    | > ネットワーク localhost.                                                                                         |                |                                                                            |                                                                                                    |                        |  |
|                                                                                                    | > ストレージ 1データ                                                                                                | ストア            | <ul> <li>         ・</li></ul>                                              |                                                                                                    |                        |  |
|                                                                                                    | <ul> <li>タグ</li> </ul>                                                                                      |                |                                                                            |                                                                                                    |                        |  |
|                                                                                                    | 割り当てられたタグ カテゴリ                                                                                              | 説明             |                                                                            |                                                                                                    |                        |  |
| 最近のタスク アラーム                                                                                                    |                                                                                                    |                |                                                                            |                                                                                                    | *                      |  |
| タスク名 ~ ターゲット                                                                                                    | ✓ ステータス → 開始者                                                                                               | > 待ち時間         | ~ 開始時刻↓ ~                                                                  | 完了時刻 ~                                                                                                    | <del>/</del>           |  |
| 仮想マシンのパワーオン B vsphere-gateway                                                                                                    | ✓ 完了 VSPHERE.LO                                                                                             | CAL\Admi 2 ミリ秒 | 2017/10/23 17:37:52                                                        | 2017/10/23 17:37:54                                                                                             | VCEN2012.office.optica |  |
| パワーオンの初期化 📄 Setagaya                                                                                                    | ✓ 完了 VSPHERE.LO                                                                                             | CAL\Admi 4 ミリ秒 | 2017/10/23 17:37:52                                                        | 2017/10/23 17:37:52                                                                                             | VCEN2012.office.optica |  |
| 仮想マシンのパワーオン 🕒 vsphere-storage-3                                                                                                    | ✓ 完了 VSPHERE.LO                                                                                             | CAL\Admi 3 ミリ秒 | 2017/10/23 17:37:45                                                        | 2017/10/23 17:37:46                                                                                             | VCEN2012.office.optica |  |
| パワーオンの初期化 💼 Setagaya                                                                                                    | ✓ 完了 VSPHERE.LO                                                                                             | CAL\Admi 4 ミリ秒 | 2017/10/23 17:37:45                                                        | 2017/10/23 17:37:45                                                                                             | VCEN2012.office.optica |  |
| すべて・                                                                                                    |                                                                                                    |                |                                                                            |                                                                                                    | 他のタスク                  |  |